## Smiles automatisch vastleggen (SMILE-OPNAME)

"SMILE-OPNAME" legt automatisch een stilstaand beeld vast na de detectie van een smile.

Deze functie is zowel voor video's als voor stilstaande beelden beschikbaar.

**1** Selecteer de video- of stilstaand beeld-stand.

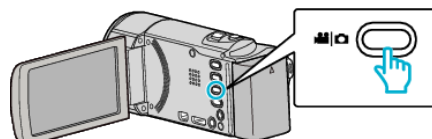

- Het pictogram van de video- of stilstaand beeld-stand verschijnt.
- 2 Tik op "MENU".

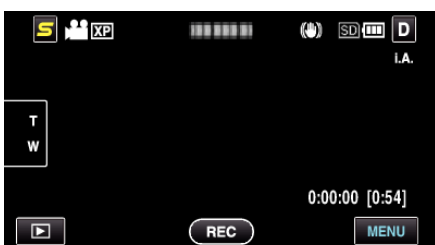

3 Tik op "SMILE-OPNAME".

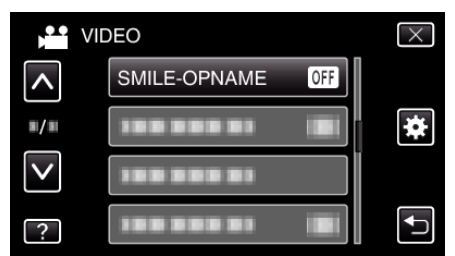

- Tik op ∧ of ∨ om naar boven of naar beneden te gaan voor een verdere selectie.
- Tik op X om het menu af te sluiten.
- Tik op 🗂 om terug te keren naar het vorige scherm.
- 4 Tik op "AAN".

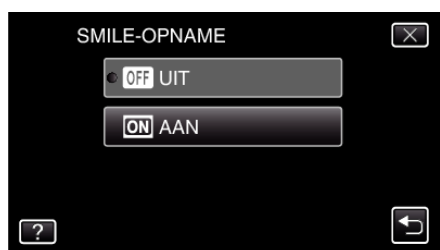

- **5** Richt de camera op het menselijke onderwerp.
  - Er wordt automatisch een stilstaand beeld vastgelegd wanneer er smiles worden gedetecteerd.

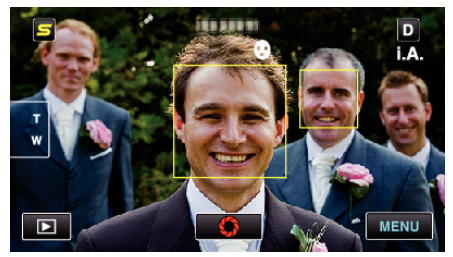

- PHOTO gaat aan als er een stilstaand beeld wordt opgenomen.
- U kunt de naam en het smile-niveau (%) samen met het frame weergeven door vóór de opname in het menu "WEERGAVE SMILE %/NAAM" in te stellen op "AAN".

## **OPMERKING** :

• Deze functie werkt mogelijk niet goed, afhankelijk van de opnamecondities (afstand, helderheid enz.) en het onderwerp (richting van gezicht, smile-niveau enz.). Het is ook moeilijk om een smile te detecteren in tegenlicht.

- Nadat een smile is gedetecteerd en vastgelegd, duurt het even voor de volgende opname kan worden gemaakt.
- "SMILE-OPNAME" werkt niet in de volgende gevallen: - wanneer het menu wordt weergegeven
  - wanneer de bestandsinformatie of het resterende vermogen van de accu wordt weergegeven
- indien kabels verbonden zijn met de HDMI (met andere uitgang dan
- 1080i) of indien AV connector verbonden is tijdens video opname
- wanneer "SUBVENSTER GEZICHT" is ingesteld
- wanneer "ANIMATIE-EFFECT" is ingesteld

## LET OP : -

- Als "PRIORIT. AANR. AE/AF" is ingesteld op "GEBIEDSELECTIE" of "KLEURTRACERING", werkt "SMILE-OPNAME" niet.
- Als er geen gepaste resultaten worden verkregen, kunt u opnamen maken met de "SMILE-OPNAME" ingesteld op "UIT".